# Ipro Eclipse cheat sheet

## Page and document navigation

#### Image tab

| Page Up / Down                                             | Scroll up or down within the page in the tab                                      |
|------------------------------------------------------------|-----------------------------------------------------------------------------------|
| Alt + Page Up /<br>Down                                    | Go to previous or next page in<br>the tab                                         |
| Works whether focus is in the case table or the Image tab. |                                                                                   |
| Case table                                                 |                                                                                   |
| Page Up / Down                                             | Scroll up or down through the<br>current record set<br>(one"screenful" at a time) |
| Ctrl + Page Up /<br>Down                                   | Select previous or next document in the table                                     |
| Tab                                                        | Move to next field in selected row (to the right or left)                         |
| Shift + Tab                                                | Move to previous field in selected row (to the right or left)                     |
| Arrow keys                                                 | Move from a selected field in the direction of the arrow                          |
| Record view (when a coding form is enabled for editing)    |                                                                                   |
| Tab                                                        | Move to next field in a coding<br>form (top-to-bottom or bottom-to-<br>top)       |
| Shift + Tab                                                | Move to previous field in a coding form (top-to-bottom or bottom-to-top)          |
| Ctrl + Page Up /<br>Down                                   | Show previous or next document's fields                                           |
|                                                            |                                                                                   |

Note: Your administrator may define shortcuts (Alt+key) for fields in coding forms to allow you to navigate quickly to needed fields.

#### Editing fields in Record View

| F2 | Enable coding form for editing<br>(or tagging). If form is already<br>enabled, press F2 to exit editing<br>mode                                                |
|----|----------------------------------------------------------------------------------------------------|
| F6 | Copy content of previously<br>edited field into selected (same)<br>field of another record. (If the<br>field was not previously edited,<br>no change is made.) |
| F7 | Copy all previously edited fields from previous record to currently                                                                                            |

#### selected record

Custom (Ctrl+): Your administrator may define shortcuts (Ctrl+key) to allow you to apply tags quickly. Check with your administrator.

## Editing fields in Case Table

| F2 or Double click | Press F2 after clicking a field to                           |
|--------------------|--------------------------------------------------------------|
|                    | enable fields for editing. Press                             |
|                    | F2 again to disable editing                                  |
| F2 or Esc          | If editing is enabled, press F2 or<br>Esc to disable editing |
| Note: To ensure yo | ur last change is implemented, use                           |

F2. Pressing Esc will disable editing but will not implement the last change.

| F6                              | When field is enabled for editing,<br>press F6 to copy the content of<br>the field in the row above it into<br>enabled field (field above cannot<br>be blank)                                                           |
|---------------------------------|----------------------------------------------------------------------------------------------------|
| F7                              | When a field is enabled for<br>editing, press F7 to fill currently<br>displayed (all) empty fields in the<br>enabled field's row with the<br>contents of the row above                                                  |
| Tab or Enter or<br>Shift + Tab  | After editing a field, press Tab or<br>Enter to complete the edit and<br>navigate to the next field in the<br>row and continue editing. Press<br>Shift + Tab to complete the edit<br>and navigate to the previous field |
| Ctrl + Up arrow /<br>Down arrow | After editing a field, complete the<br>edit and navigate to the next (or<br>previous) field in the row and<br>continue editing. You can also<br>press the Enter key                                                     |
| Ctrl + C                        | Copy selected text                                                                                                    |
| Ctrl + X                        | Cut selected text                                                                                                    |
| Ctrl + V                        | Paste clipboard contents                                                                                                    |

### Scanning

| Alt + S | Open a new scan session                               |
|---------|-------------------------------------------------------|
| Alt + O | Open an existing scan session<br>dialogue             |
| Alt + Q | After gaining the Commit<br>Scanned Documents to Case |

|                     | privilege, open and perform the                                                                                                    |
|---------------------|----------------------------------------------------------------------------------------------------|
|                     | Statistical Quality Check process                                                                                                    |
| Alt + C             | After gaining the Commit<br>Scanned Documents to Case<br>privilege, perform the Save<br>Scanned Items to Case process                                        |
| Enter               | Start a scan                                                                                                    |
| Esc                 | Stop a scan in progress                                                                                                    |
| X or Alt + X        | Exit the scanning session and<br>return to the Eclipse SE Desktop<br>Workspace                                                                               |
| Alt + + or Ctrl + + | Zoom in or magnify an image                                                                                                    |
| Alt + - or Ctrl + - | Zoom out or reduce an image                                                                                                    |
| Alt + Right arrow   | Rotate an image right<br>(clockwise)                                                                                                    |
| Alt + Left arrow    | Rotate an image left<br>(counterclockwise)                                                                                                    |
| M or Alt + M        | Open the magnification window<br>and then move your cursor over<br>the specific area of the image<br>you wish to magnify                                     |
| Up arrow            | Scale an image up                                                                                                    |
| Down arrow          | Scale an image down                                                                                                    |
| P or Alt + P        | Before you begin the scanning<br>process, select the Display<br>Scanner Dialog option in order to<br>set additional scanner-specific<br>options              |
| U or Alt + U        | If you have a scanner capable of<br>scanning two sides of a page at<br>once and you have a double<br>sided item to scan, scan both<br>sides of the item      |
| R or Alt + R        | When an improperly scanned<br>image(s) has been selected and<br>after making sure the necessary<br>document(s) has been loaded,<br>rescan the selected image |
| Alt + Del           | After selecting an unnecessary<br>image(s), delete the selected<br>image(s)                                                                                  |
| D or Alt + D        | Once the parent boundary has<br>been identified within the<br>document set, define parameters<br>of the boundary                                             |
| C or Alt + C        | Define a child boundary for child                                                                                                    |

|          | docs such as email attachments, etc.                                                     |
|----------|------------------------------------------------------------------------------------------|
| Ctrl + O | OCR an entire document                                                                   |
| Ctrl + P | OCR a single page                                                                        |
| Ctrl + R | After selecting an image that has<br>a problem with its image key,<br>renumber the image |
| Ctrl + K | Straighten crooked, slanted, or otherwise misaligned pages                               |
| Ctrl + S | Remove extraneous marks on a page                                                        |
| Alt + I  | Insert scanned image(s) above<br>(before) the current page                               |
| Ctrl + I | Insert scanned image(s) after<br>(below) the current page                                |

Last modification: 10.05.2022 г. 14:04:31 ч.

More information: defkey.com/bg/ipro-eclipseshortcuts

Customize this PDF...